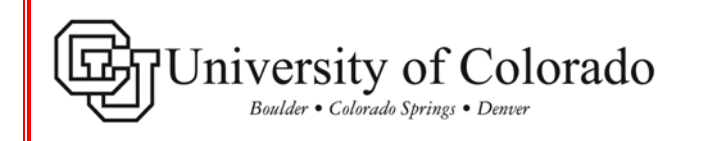

# SkillPort Quick Start Guide – All Campuses

#### **Topics Covered:**

- How to access and log-in to SkillPort
- Quick navigation to CU Custom Curricula
- How to view your course completions and progress
- How to view and print a Certificate of Completion

#### How to access and log-in to SkillPort:

1 Log-in to your campus Employee Portal page. This single sign-on process gives you automatic access to SkillPort.

> Click on the **MY.TRAINING** tab at the top of your Portal page. The SkillPort link is located under ONLINE TRAINING, and reads "<u>Click here for</u> <u>SkillPort - CU's Online Learning</u>."

# INTRODUCESTIVE OF COLORADO Doubler - Colorado Springs - Denver MY.CU.HOME MY.PAY MY.REPORTS MY.TOOLS MY.TRAINING MY.SELF SERVICE MY.SYSTEM INFORMATION MY.CU NEWS MY.CU.HOME MY.PAY MY.REPORTS MY.TOOLS MY.TRAINING MY.SELF SERVICE MY.SYSTEM INFORMATION MY.CU NEWS MY.CU.HOME MY.PAGE MY.TRAINING MY.SELF SERVICE MY.SYSTEM INFORMATION MY.CU NEWS ONLINE TRAINING ONLINE TRAINING My.

#### **Quick navigation to CU Custom Curricula:**

- 1 To directly access the CU custom courses, click on CU Custom Curricula in the left Shortcuts menu.
- 2 Then click on the <u>University of</u> <u>Colorado: CUSTOM COURSES</u> link in the Information box.
- 3 An alphabetized list of all **University** of Colorado: CUSTOM COURSES appears. Scroll down this list to locate the training you wish to complete. Click on the course title link.

# Example: S <u>CU: Chemical Waste Management</u>

| Home My Enrollmen                   | ts Catalog                           | Books24x7                                                                                                    | Credentials          |  |  |
|-------------------------------------|--------------------------------------|----------------------------------------------------------------------------------------------------|----------------------|--|--|
|                                     | SEARCH-and-LEARN®                    |                                                                                                    | <u>Search Tips</u>   |  |  |
| University of Colorado              | Search by keywords, title            | , or ID                                                                                                    |                      |  |  |
| Boulder • Colorado Springs • Denver | Search for Category:                 |                                                                                                    | Language:            |  |  |
|                                     |                                      | Two in the second second second second second second second second second second second second second second se | English (All) Search |  |  |
| Shortcuts                           | Information                          |                                                                                                    |                      |  |  |
| My Plan                             | My Assignment >> CU Custom Curricula |                                                                                                    |                      |  |  |
| My Enrollments                      | Diversity of Colora                  | do: CUSTOM COURSES                                                                                              | Add to My Plan       |  |  |
| My Report                           | Preparing for Employed               | yment Change                                                                                                    | Add to My Plan       |  |  |
| CULL earning Programs               | Tier 2 CSR Certified                 | Associate Track                                                                                                 | Add to My Plan       |  |  |
| Technical Support                   | Tier 2 CSR Certified                 | Partner Track                                                                                                   | Add to My Plan       |  |  |
| Credentialing                       |                                      |                                                                                                    |                      |  |  |
| Books24x7                           |                                      |                                                                                                    |                      |  |  |

| Home My Enrollmen                   | ts Catalog                        | Books24x7                | Credentials               |
|-------------------------------------|-----------------------------------|--------------------------|---------------------------|
|                                     | SEARCH-and-LEARN®                 |                          | Search Tips               |
| University of Colorado              | Search by keywords, title,        | or ID                    |                           |
| Boulder · Colorado Springs · Denver | Search for                        | Category:                | Language:                 |
|                                     |                                   | All                      | English (All) Search      |
| Shortcuts                           | Information                       |                          |                           |
| My Plan                             | My Assignment >> CU C             | ustom Curricula >> Unive | rsity of Colorado: CUSTOM |
| My Enrollments                      | COURSES                           |                          |                           |
| My Report                           | CU: Asbestos Aware                | ness                     |                           |
| CU Custom Curricula                 | CU: Blood Borne Pat               | hogens Training for      |                           |
| CU Learning Programs                | Research                          | initial Trials (1000001) |                           |
| Technical Support                   | CU: Budgeting for C               | Inical Inals[020061]     |                           |
| Credentialing                       | CU: Cash Control                  |                          |                           |
| Books24x7                           | CU: Chemical Waste                | Management               |                           |
|                                     | Scut: Direct Charging             | to Sponsored Projects    |                           |
|                                     | CU: Discrimination a              | nd Harassment Refresher  |                           |
| IMPORTANT INFO                      | CU: ePER, electronic<br>Reporting | Personnel Effort         |                           |
|                                     | CU: FERPA                         |                          |                           |
| Click have to perform a PROWCER     | 🛐 CU: Financials - Gen            | eral Ledger              |                           |
| CHECKI                              | CU: Financials - How              | to Travel                |                           |
|                                     | 🛐 CU: Financials - Ingu           | iiry                     |                           |
| CO COUISES VS. SKIISOTI COUISES     | CU: Financials - Proc             | urement                  |                           |

EMPLOYEE LEARNING AND DEVELOPMENT www.cu.edu/eld

UNIVERSITY OF COLORADO

skills

system.training@cu.edu

4 A basic description about the course displays.

Home

My En

5 When you have completed a course and quiz we would appreciate your comments and/or suggestions regarding the course. Please click on the **Evaluate** button on this page to provide your feedback.

Click the Play button. A separate 6 window launches with the course and quiz.

Note: My Plan is your personal folder where specific training can be selected for your professional development. It is NOT necessary to place a course in the My Plan section. It may be thought of as a bookmark feature.

You may add this CU custom course to your My Plan folder by clicking on the Add to My Plan button.

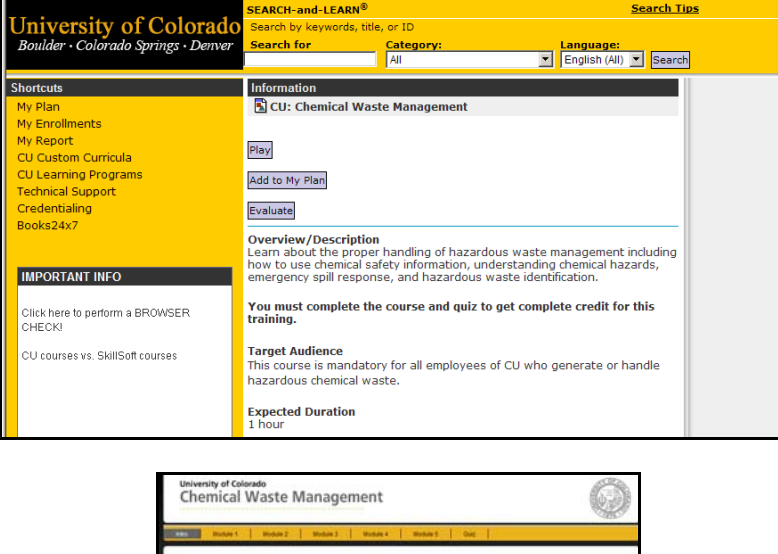

Catalog

Books24x7

Credentials

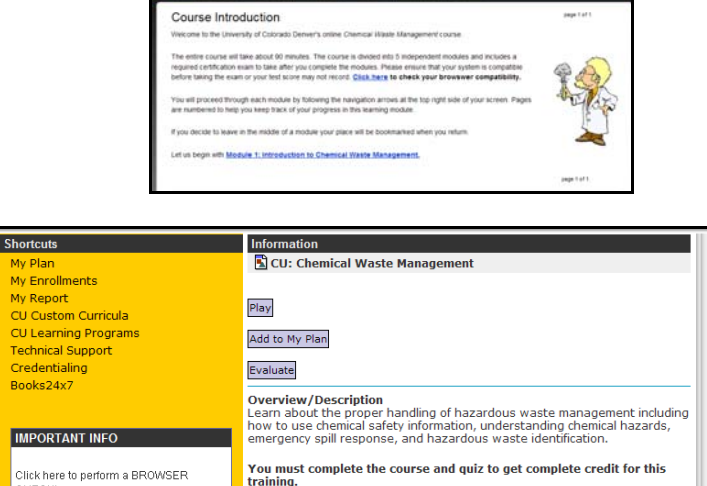

Expected Duration

Target Audience This course is mandatory for all employees of CU who generate or handle hazardous chemical waste.

Click here to perform a BROWSER CHECK!

CU courses vs. SkillSoft courses

#### How to View Your Course Completions and Progress:

- 1 Click on **My Report** under the **Shortcuts** menu. **My Report** displays a record of all your learning activity.
  - There are three sections of the Learner Records Progress Report: Completed, Started, and Learning Programs. This guide will explain the first two.
- 2 Your Learner Records Progress Report indicates the current status of learning courses or events that you have completed or started in SkillPort.
  - You can use the date range filters to control the details displayed in My Report.
- 3 The **Completed** section provides details of courses you have successfully finished.

- 4 The **Started** section provides details of your progress on courses not yet completed.
  - Started courses can be reaccessed by clicking the course title linked in the Course Title column, or by selecting the GO> GO icon from the Controls column.

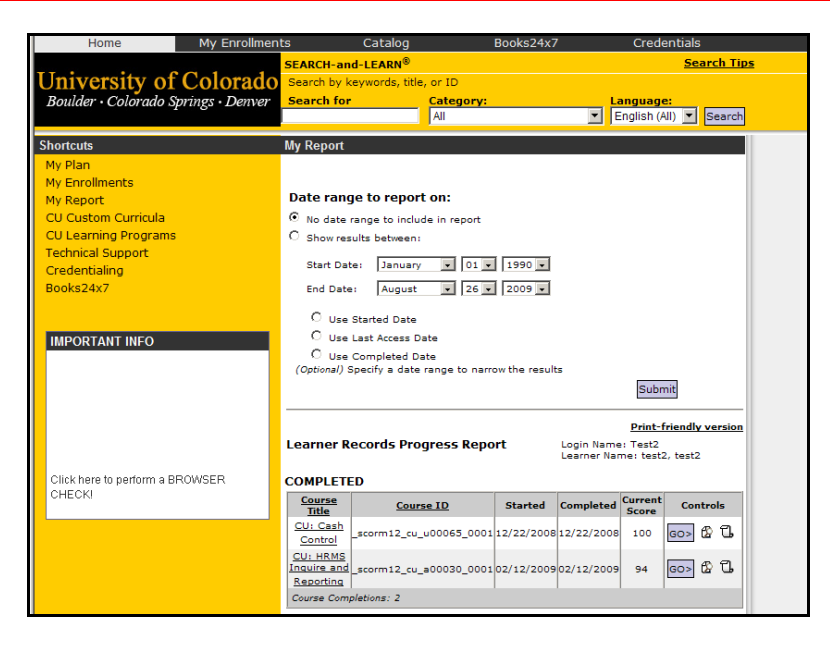

|                                      |                               |            |                                                 | Print-1          | friendly version |  |
|--------------------------------------|-------------------------------|------------|-------------------------------------------------|------------------|------------------|--|
| Learner R                            | arner Records Progress Report |            | Login Name: Test2<br>Learner Name: test2, test2 |                  |                  |  |
| COMPLETE                             | Ð                             |            |                                                 |                  |                  |  |
| <u>Course</u><br><u>Title</u>        | Course ID                     | Started    | Completed                                       | Current<br>Score | Controls         |  |
| CU: Cash<br>Control                  | _scorm12_cu_u00065_0001       | 12/22/2008 | 12/22/2008                                      | 100              | 60> 🖗 🕻          |  |
| CU: HRMS<br>Inquire and<br>Reporting | _scorm12_cu_a00030_0001       | 02/12/2009 | 02/12/2009                                      | 94               | o> & G           |  |
| Course Com                           | pletions: 2                   |            |                                                 |                  |                  |  |

| STARTED                                                                                             |                         |            |                |                  |          |
|----------------------------------------------------------------------------------------------------|-------------------------|------------|----------------|------------------|----------|
| <u>Course Title</u>                                                                                 | Course ID               | Started    | Last<br>access | Current<br>Score | Controls |
| Communication<br>during<br>Organizational<br>Change                                                 | pd_03_a03_bs_enus       | 05/05/2009 | 05/05/2009     | -                | GO> 🛱    |
| <u>CU: Chemical</u><br><u>Waste</u><br><u>Management</u>                                            | _scorm12_cu_u20037_0001 | 08/26/2009 | 08/26/2009     | -                | GO> 🟠    |
| CU: HRMS<br>Fundamentals                                                                            | _scorm12_cu_a00029_0001 | 02/12/2009 | 02/13/2009     | -                | GO> 🛱    |
| <u>CU: LASP</u><br><u>Export</u><br><u>Compliance</u>                                               | _scorm12_cu_u10061_0001 | 02/16/2009 | 02/16/2009     | -                | GO> 🟠    |
| <u>CU:</u><br><u>Procurement -</u><br><u>Purchasing and</u><br><u>Contract</u><br><u>Management</u> | _scorm12_cu_a00109_0001 | 03/03/2009 | 03/03/2009     | -                | ෙ> එුි   |

5 You may also view a detailed Learner Records Progress Report for an individual course by clicking the

"View Detailed Report" icon 2, from the Controls column.

| Login Name: Test2<br>Learner Name: test2, test2                                                              |           |            |               |  |
|----------------------------------------------------------------------------------------------------|-----------|------------|---------------|--|
| _scorm12_cu_u00065_0001: CU: Cash (                                                                          | Control   |            |               |  |
|                                                                                                    | Preassess | High Score | Current Score |  |
| First Access: 12/22/2008 8:45 AM<br>Last Access: 12/22/2008 8:48 AM<br>Times Accessed: 1; Duration: 00:03:12 |           | -          |               |  |
| Completed: 12/22/2008 8:48 AM                                                                                |           |            |               |  |
| Overall Score                                                                                                | -         | 100        | 100           |  |

## How to View and Print a Certificate of Completion:

- 1 Click My Reports under the Shortcuts menu to view your Learner Records Progress Report.
- 2 When you complete a course you can print a **Certificate of Completion**.

To print a completion certificate:

- Access the **My Report** page.
- Click the "View Certificate" icon
   from the Controls column, that is next to the name of the completed course.
- Your certificate will open in a new window.
- Select File, then Print.

Note: If a "Security Information" message appears, click "No." This will allow the Certificate to display properly.

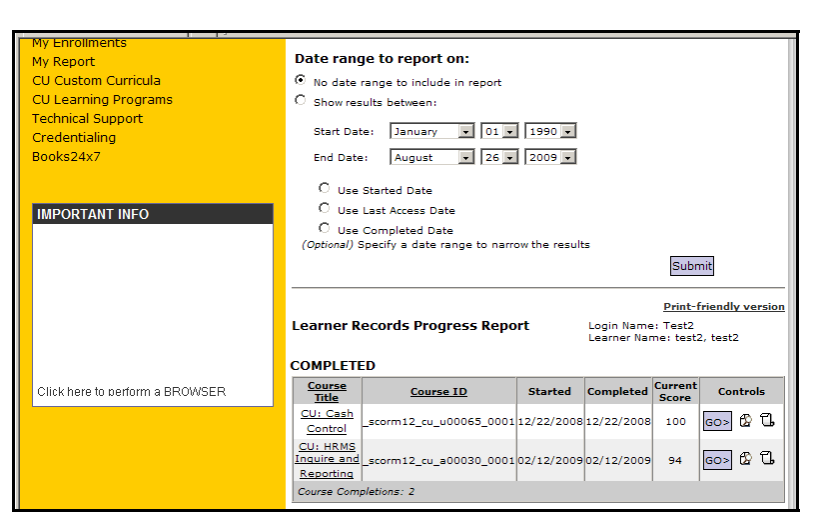

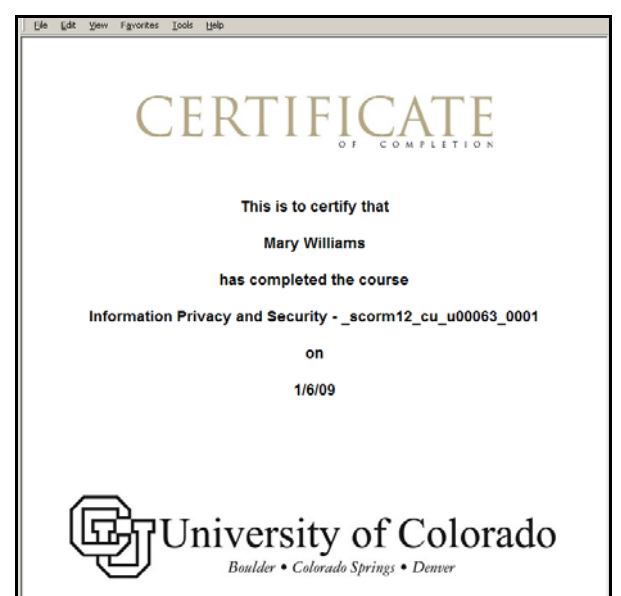

## Additional Resources:

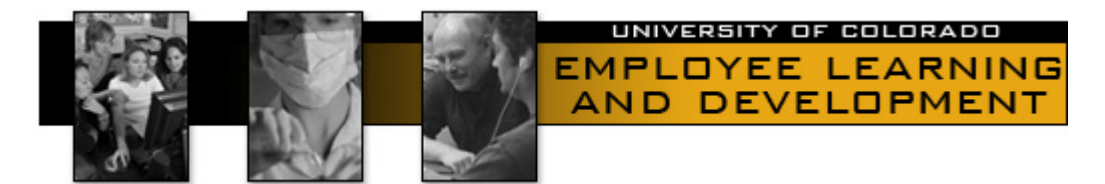

For Additional Information about SkillPort please go to the Employee Learning and Development website at: <u>https://www.cu.edu/eld/</u>

Here, you will find a **SkillPort Resources** page with troubleshooting guides, frequently asked questions, an overview of the Books 24x7, SkillPort News Articles, and other helpful topics.

To contact the Employee Learning and Development office: system.training@cu.edu